登陆教务系统的两种方式:

通过学院"数字化校园信息平台统一身份认证中心"登陆。该平台地址: http://101.206.70.251/zfca/login
 界面如下图:

| <b>③</b> 广安职业技术学院 <sub>称=</sub> | ZHENGSANG SOFTWARE COLLTD. ZFSO<br>正方放件服命病意公<br>数字化校园信息平台统一身份认证中心                                      |
|---------------------------------|----------------------------------------------------------------------------------------------------|
|                                 | 用户登录 / LOGIN                                                                                           |
|                                 | <ul> <li>▲用户名:</li> <li>数回用户名?</li> <li>数 密 码:</li> <li>一一一一一一一一一一一一一一一一一一一一一一一一一一一一一一一一一一一一</li></ul> |
|                                 | <ul> <li>✓ 验证码:</li> <li>● 3 3 6</li> <li>看不清<br/>执一张</li> <li>□ 记住密码</li> <li>□ 自动登录</li> </ul>       |
|                                 | <b>至</b> 录                                                                                             |

登陆平台后,可以免账号密码登陆学院目前所有的 web 应用系统,如下图

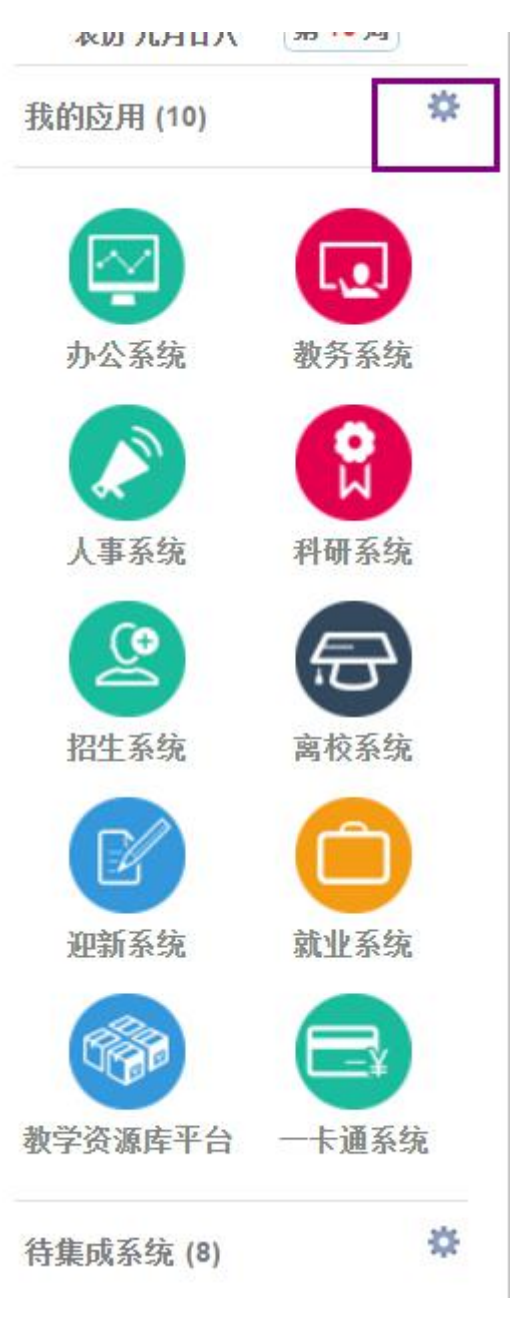

如果看到的系统太少,可以点击图示的齿轮按钮,添加各系统的快捷图标到应用界面。

2. 通过教务网登陆

教务网地址:http://101.206.70.252/jwc/default.html (域名:jwc.gavtc.cn 域名暂时不可用,需要等到

网络与信息中心完成学院 ip, 域名的备案后方能使用。)

教务系统地址: http://101.206.70.244:6214/

推荐使用第一种方式,使用学校的"数字化校园信息平台统一身份认证中心",如果该平台忘记了账号和密码,

请咨询网络与信息中心的黄铁兵老师。

登陆 web 教务系统后,找到:教学文件管理→全校性公选课申请。界面如下图

| 🔘 广安            | 职业技术学院称表                                        | <b>太务管理系统</b>     |                 |          |         |                        | 双逆地:王万里を加 角色切身:  安全) |
|-----------------|-------------------------------------------------|-------------------|-----------------|----------|---------|------------------------|----------------------|
|                 | 人信息 * 教学信息查询 * 教学文件管理 * 学<br><sup>6.第</sup> 中:連 | 生考数 * 学生或续查询 * 教师 | ¥字 × 公用信息 ×     |          |         |                        |                      |
| r#: 2018-2019 ∨ | 学期: 2 マ                                         |                   |                 |          |         |                        |                      |
|                 |                                                 |                   | 校公洗课开课由请求       | 5        |         |                        |                      |
| RIS:            |                                                 | 课程代码:             |                 | · 周辺(1): |         | 如: 2.0-0.0 (理论学时-实验学时) |                      |
| 姓名:             |                                                 | 课程名称:             | ✓ >>            | 861E/W8: |         | \$D: 01-16             |                      |
| 性 別:            | 9                                               | 课程性质:             | ~               | 总学时:     |         |                        |                      |
| 职 称:            | in#6                                            | 课程(周月):           | ~               | 上课学时:    |         |                        |                      |
| 学院:             |                                                 | 课程归履:             | ~               | 实验学时:    |         |                        |                      |
| 开覆系:            | <b>v</b>                                        | 考核方式:             |                 | 上机学时:    |         |                        |                      |
| 被材料称:           |                                                 | 编 者:              |                 | 学分:      |         | 知: 1.0                 |                      |
| 出版社:            |                                                 | 版次:               |                 | 容 里:     |         |                        |                      |
| 单 价:            |                                                 | ISBN:             |                 | 上课校区:    | <b></b> |                        |                      |
| 被材内部代码:         |                                                 |                   |                 | 场地要求:    |         | ~                      |                      |
| 是否征定教材:         | ●是 〇百                                           |                   |                 |          |         |                        |                      |
| Midstria,       | ~ ~ ~                                           | ~ ~ ~ ~ i         | 加对象             |          |         |                        |                      |
| (长鹿隕100字符)      | 22                                              |                   |                 |          |         |                        |                      |
| 林济对像:           |                                                 |                   | 和对象             |          |         |                        |                      |
| (长度限100字符)      |                                                 |                   |                 |          |         |                        |                      |
| 课程简介:           | 0                                               |                   |                 |          |         |                        |                      |
| 申请说明:           | 0                                               |                   |                 |          |         |                        |                      |
| 序号              | 课程代码 课程名称                                       | 课程性质              | 课程归属 展示时        | 学分       | 容量      | 上课校区                   | 秋香                   |
|                 |                                                 |                   | 新聞 保存           |          |         |                        |                      |
|                 |                                                 |                   | 开发单位:正方软体积份有限公司 |          |         |                        |                      |

进入到这个界面后,先不要急着填课程的信息,找到如下图所示的按钮

|       | 校公选课开课申请表 |           |  |  |
|-------|-----------|-----------|--|--|
| 课程代码: |           | 周课时:      |  |  |
| 课程名称: |           | ♥ >> 起止周: |  |  |
| 课程性质: | ✓         | 总学时:      |  |  |
| 课程类别: |           | 上课学时:     |  |  |
| 课程归属: | <b>~</b>  | 实验学时:     |  |  |
| 考核方式: | <b></b>   | 上机学时:     |  |  |
| 编者:   |           | 学 分:      |  |  |
| 版次:   |           | 容 里:      |  |  |

点击课程名称后面,上图所示的按钮,将会弹出下图所示的界面

| 📄 现代教学管理信息系统 网页对话框 | ×  |
|--------------------|----|
| 课程名称: 查 询          |    |
| 课程信息               |    |
|                    | 关闭 |
|                    |    |
|                    |    |
|                    |    |
|                    |    |
|                    |    |
|                    |    |
|                    |    |

注意:如果弹不出来,**请更改浏览器的模式为"兼容模式"**。使用教务系统时,推荐使用搜狗浏览器或者 360 安 全浏览器。

在课程名称后面的文本次中, 输入课程名称。点击查询完成课程的查询。

注意: 这里支持模糊查询, 不用输入完整的课程名称。如, 要查询《新媒体信息编辑》, 输入"新媒体"或者"编

辑"都可以查询出这门课程,如下图

| 课程名称:         | 新如  | 某体           | ×         | 查询       | 4         |          |
|---------------|-----|--------------|-----------|----------|-----------|----------|
| <b> 程信息</b>   |     |              |           |          |           |          |
| 课程代           | 码   | 课程名称         | 课程性质      | 课程类<br>别 | 课程归属      | 考核方<br>式 |
| 选<br>区21000   | 004 | 新媒体与媒介素<br>养 | 公共选修<br>课 | A类       |           |          |
| 选<br>译 D21000 | 800 | 新媒体信息编辑      | 公共选修<br>课 | A类       | 校内公选<br>课 | 考查       |
|               |     |              |           |          |           | 关闭       |
|               |     |              |           |          |           |          |
|               |     |              |           |          |           |          |
|               |     |              |           |          |           |          |

| 📄 现代教学         | 管理信息系统 0              | 网页对话框       |                 | ×       |
|----------------|-----------------------|-------------|-----------------|---------|
| 课程名称:          | 编辑                    | ×           | 查询              |         |
| 课程信息           |                       |             |                 | 5       |
| 课程代<br>洗择D2100 | (码 课程名称<br>008新媒体信息编》 | 课程性质        | 课程类别课程<br>Δ类 枪内 | 記録 考核方式 |
| 201+02100      |                       | te axxerrig |                 |         |
|                |                       |             |                 | 关闭      |
|                |                       |             |                 |         |
|                |                       |             |                 |         |
|                |                       |             |                 |         |
|                |                       |             |                 |         |
|                |                       |             |                 |         |
|                |                       |             |                 |         |
|                |                       |             |                 |         |

注意:如果老师们的课程名称很复杂,比如中英文混合名称还带着大小写和空格,只需要输入关键字查询节课,

对于过于复杂的课程名称,使用模糊查询可能效果更好。

| 1 现代教学         | 管理信息系统 ·           | - 网页对话框           |                    | ×                  |
|----------------|--------------------|-------------------|--------------------|--------------------|
| 课程名称:          | 編辑                 | ×                 | 查询                 |                    |
| 课程信息           |                    |                   |                    |                    |
| 课程代<br>选择D2100 | 码 课程名和<br>008新媒体信息 | 》 课程性质<br>编辑公共选修课 | 课程类别 课稿<br>【 A类 校内 | 誤归属 考核方式<br>公选课 考查 |
|                |                    |                   |                    | 关闭                 |
|                |                    |                   |                    |                    |
|                |                    |                   |                    |                    |
|                |                    |                   |                    |                    |
|                |                    |                   |                    |                    |
|                |                    |                   |                    |                    |
|                |                    |                   |                    |                    |
|                |                    |                   |                    |                    |

找到自己的想要申请开设的课程,点击上图所示的"选择"按钮,系统会自动的把课程的信息都填写到申请页面

中去。如下图

|      |       | 校公选              | 课升课甲请表      |       |          |                        |
|------|-------|------------------|-------------|-------|----------|------------------------|
|      | 课程代码: | D2100008         |             | 商课时:  | 2.0-0.0  | 如: 2.0-0.0 (理论学时一实验学时) |
|      | 课程名称: | D2100008 新媒体信息编辑 | <b>V</b> >> | 起止周:  |          | 如: 01-16               |
| 男    | 课程性质: | 公共选修课 ✔          |             | 忌学时:  | 32       |                        |
| 讲师   | 课程美别: | A¥ ♥             |             | 上课学时: | 32       |                        |
| 艺术学院 | 课程归属: | 枝内公选课 ✔          |             | 实验学时: | 0        |                        |
|      | 考核方式: | 考査 ∨             |             | 上机学时: | 0        |                        |
|      | 编 者:  |                  |             | 学 分:  | 2.0      | 如: 1.0                 |
|      | 版次:   |                  |             | 容 里:  |          |                        |
|      | ISBN: |                  |             | 上课校区: | <b>~</b> |                        |
|      |       |                  |             | 场地要求: |          | ~                      |
|      |       |                  |             |       |          |                        |

注意:课程的基本信息,建议老师们在申请新开课的时候,就配合各二级学院的教学秘书们,把信息填写完整, 凡是系统自动填写的信息,都是来自课程库的,课程库中的信息越是完整,这里要填写的信息就越少。

## 老师们在申请公选课是,需要认真完善以下信息:

| 周课时:  | 2.0-0.0 | 如: 2.0-0.0 (理论: |
|-------|---------|-----------------|
| 起止周:  | 02-17   | 如: 01-16        |
| 总学时:  | 32      |                 |
| 上课学时: | 32      |                 |
| 实验学时: | 0       |                 |
| 上机学时: | 0       |                 |
| 学 分:  | 2.0     | 如: 1.0          |
| 容 里:  |         |                 |
| 上课校区: |         |                 |
| 场地要求: |         | ~               |

**起止周:02-17**。按照学校的公选课上课安排,公共选修课的上课时间一般为02-17周,这个是教学惯例,基

本上不会改变的。

| 总学时:  | 32       |        |
|-------|----------|--------|
| 上课学时: | 32       |        |
| 实验学时: | 0        |        |
| 上机学时: | 0        |        |
| 学 分:  | 2.0      | 如: 1.0 |
| 容 里:  | 120      |        |
| 上课校区: | <b>~</b> |        |
| 场地要求: |          | ~      |
|       |          |        |

容量:请老师们根据自己课程的特点进行设置,一般通识类课程,建议容量在120以上。我们最大的教室,是可以容纳280人左右的。

| 上课学时: | 32       |        |
|-------|----------|--------|
| 实验学时: | 0        |        |
| 上机学时: | 0        |        |
| 学分:   | 2.0      | 如: 1.0 |
| 容 里:  | 120      |        |
| 上课校区: | ● 金阁校区 ✔ |        |
| 场地要求: | 多媒体教室    | ~      |

上课校区:目前,启用的校区有"主校区"(即滨江校区)和"奎阁校区"。请老师们根据自己的实际需求选择校区。本期开始,鼓励老师们到奎阁校区开设公选课。奎阁校区校内公选课的上课时间,暂定星期三晚上。 场地要求:一般为多媒体教室。

| 5     |         |                        |
|-------|---------|------------------------|
| 周课时:  | 2.0-0.0 | 如: 2.0-0.0 (理论学时—实验学时) |
| 起止周:  | 02-17   | 如: 01-16               |
| 总学时:  | 32      |                        |
| 上课学时: | 32      |                        |
| 实验学时: | 0       |                        |
| 上机学时: | 0       |                        |
| 学 分:  | 2.0     | 如: 1.0                 |
| 容 里:  | 120     |                        |
| 上课校区: | 奎阁校区 ♥  |                        |
| 场地要求: | 多媒体教室   | $\sim$                 |
|       |         |                        |

系统动读取过来的信息,如果是完整的,建议就不要更改了。

开设公选课的基本要求, 原则上是周学时 2.0-0.0; 学分 2.0, 总共 32 个学时。

| 教材名称:   | 编者:   |  |
|---------|-------|--|
| 出版社:    | 版次:   |  |
| 单 价:    | ISBN: |  |
| 教材内部代码: |       |  |

教材,请老师们在申请公共选修课的时候,注意选准备好教材信息。按照上面的内容去完善。"教材内部代码" 可以不填。**重点是 ISBN 号和出版社,版次**。 当然,个人建议公共选修课最好不要教材,老师们自己手上有丰富的教学资源就可以了。学生听公选课主要是为 了博闻强识,不一定要拿着书本去专研什么。

| 面向对象:      |    | ✓ ✓ ✓ 添加対象 |
|------------|----|------------|
| (长度限100字符) | 重置 |            |

## 面向对象:不要填,不要填,不要填!

由教务处统一设置面向对象。我校可以选择公选课的学生是:大专生,五年制大专后三年。请老师们不要自己去 设置面向对象,如果老师设置的面向对象范围很窄,可以选课的学生就很少了。不懂请询问数学老师集合的概念。

|            |     | <br> |
|------------|-----|------|
|            | • • | 漆加对象 |
| (长度限100子符) | 重置  |      |

禁选对象:可以填。

刚才说了,我校可以选课的学生是:大专层次,五年制大专后两年。如果老师们的课程,不允许某些专业的学生

选择,就可以设置禁选对象。

比如《新媒体信息编辑》这门课要禁止广告专业的学生选择。就在上图中选择艺术学院,广告专业,如图

| 禁选对象:      | <ul><li></li><li></li><li></li><li></li><li></li><li></li><li></li><li></li><li></li><li></li><li></li><li></li><li></li><li></li><li></li><li></li><li></li><li></li><li></li><li></li><li></li><li></li><li></li><li></li><li></li><li></li><li></li><li></li><li></li><li></li><li></li><li></li><li></li></ul> <li></li> | ✓ 广告设计与制作 ✓ | ▶ 添加对象 |
|------------|----------------------------------------------------------------------------------------------------|-------------|--------|
| (长度限100字符) | 重置                                                                                                    |             |        |

选择好了之后,请一定记得点击"添加对象"!

| 禁选对象:      |           | ✓ 艺术学院 | ✔ 广告设计与制作 | ~ | ❤ 添加对象 |
|------------|-----------|--------|-----------|---|--------|
| (长度限100字符) | ,广告设计与制作, | 重置     |           |   |        |

只有当上图的标记的位置有信息的时候,才表示添加禁选对象成功了。

| 本科 | 2007 - | 艺术学院      | ✓ 广告设计与制作      | ▼ 女生 ▼ |
|----|--------|-----------|----------------|--------|
|    | 2007   | 0.1.2 1/0 | THE HEAT PRICE |        |

这五个下拉菜单依次对应的是: 层次, 年级, 部门, 专业, 性别。

只有选择了部门之后,才会有专业信息可以选择。

这五个信息的组合,也是一个集合的概念,不懂的可以咨询数学老师。

|               | ~ |             |
|---------------|---|-------------|
| 课程简介:         | ~ |             |
| 山注治明,         | ~ |             |
| HH 110 1000 - | ~ |             |
| <del>亡日</del> |   | HE SE AT SH |

课程简介和申请说明,建议就写:见申请表

因为老师们需要填写《广安职业技术学院公共选修课开课申请表》的,网上就不要填了,这里的字数只能五十字, 填不了什么。

## 注意:编辑完成后,点击保存即可

| 序号 | 课程代码     | 课程名称    | 课程性质  | 课程归题  | 周学时     | 学分  | 容量  | 上课校区 | 状态 |    |    |       |
|----|----------|---------|-------|-------|---------|-----|-----|------|----|----|----|-------|
| 1  | D2100008 | 新媒体信息编辑 | 公共选修课 | 校内公遗课 | 2.0-0.0 | 2.0 | 120 | 臺灣校区 | 後軍 | 编辑 | 影除 | \$760 |
|    |          |         |       |       |         |     |     |      |    |    |    |       |
|    |          |         |       | 新     | 増 保存    |     |     |      |    |    |    |       |
|    |          |         |       |       |         |     |     |      |    |    |    |       |

| ) 广安职                                                                                                    | :业技术       | <b>学院 新春日 数</b> | 务管理系统           |                 |           |        |            |            |             |     | 欢迎您:王万里寺 | (年) 角色切除:   安全道 |
|----------------------------------------------------------------------------------------------------|------------|-----------------|-----------------|-----------------|-----------|--------|------------|------------|-------------|-----|----------|-----------------|
| ·····································                                                                                                    | * 教学信息查询 * | - 数学文件管理 * 学生   | 考数 * 学生成绩直询 * 4 | 收释评学 * 公用信息 *   |           |        |            |            |             |     |          |                 |
| 前位置 全校性公选课申请                                                                                                    | <b>A</b>   |                 |                 |                 |           |        |            |            |             |     |          |                 |
| E: 2018-2019 ▼学期:                                                                                                    | 2 🗸        |                 |                 |                 |           |        |            |            |             |     |          |                 |
|                                                                                                    |            |                 |                 |                 | 校公选课开课申请表 | ŧ      |            |            |             |     |          |                 |
| RIS:                                                                                                    | 200901010  |                 | 课程代码:           | D2100008        |           | 周课时:   | 2.0-0.0    | 翔: 2.0-0.0 | 0 (理论学时一实验学 | (1) |          |                 |
| £ 8:                                                                                                    | 王万里        |                 | 课程名称:           | D2100008 新媒体信息# |           | 起止用:   | 02-17      | \$E: 01-16 |             |     |          |                 |
| 生 彩:                                                                                                    | 男          |                 | 课程性质:           | 公共造修課 ✔         |           | 总学时:   | 32         |            |             |     |          |                 |
| 图 称:                                                                                                    | 11195      |                 | 课程间出!:          |                 |           | 上鄉981: | 32         |            |             |     |          |                 |
| 学院:                                                                                                    | 艺术学院       |                 | 课程归题:           | 校内公选課 🗸         |           | 实验物时:  | 0          |            |             |     |          |                 |
| 开课系:                                                                                                    | ×          |                 | 考核方式:           | 物産 ∨            |           | 上机学时:  | 0          |            |             |     |          |                 |
| 的标案称:                                                                                                    |            |                 | 编 者:            |                 |           | 学 分:   | 2.0        | 如: 1.0     |             |     |          |                 |
| 出版社:                                                                                                    |            |                 | 版次:             |                 |           | 容 里:   | 12         |            |             |     |          |                 |
| ≌ 6∩:                                                                                                    |            |                 | ISBN:           |                 |           | 上课校区:  | 主校区 🗸      |            |             |     |          |                 |
| 版材内部代码:                                                                                                    |            |                 |                 |                 |           | 场地要求:  | 多媒体教室      | ~          |             |     |          |                 |
| 是否证定教材:                                                                                                    | ●是 〇吉      |                 |                 |                 |           |        |            |            |             |     |          |                 |
| The state of the state of the s | <b></b>    | ~               | v               | 酒加对象            |           |        |            |            |             |     |          |                 |
| 长郎限100半符)                                                                                                    |            | 22              |                 |                 |           |        |            |            |             |     |          |                 |
| Witzzie.                                                                                                    | <b></b>    | ~               | ✓ ✓ 女生 >        | 添加对象            |           |        |            |            |             |     |          |                 |
| 长鹰眼100字符)                                                                                                    |            | 22              |                 |                 |           |        |            |            |             |     |          |                 |
| <b>景程</b> 简介:                                                                                                    | 见申请表       | 0               |                 |                 |           |        |            |            |             |     |          |                 |
| 申请说明:                                                                                                    | 见申请表       | 0               |                 |                 |           |        |            |            |             |     |          |                 |
| 字母 课程代码                                                                                                    |            | 课程名称            | 课程性质            | 课程归属            | 周学时       | 学分     | 8 <u>8</u> | 上课校区       | 状态          |     | 1.1.1    |                 |
| D21000                                                                                                    | 08         | 新媒体信息编辑         | 公共选修课           | 校内公选制           | 2.0-0.0   | 2.0    | 120        | 肇阁校区       | 特审          | 编辑  | 制除       | ¥760            |

本学期开始,我们多校区办学了,如果老师们同一门课程需要在两个校区都开课的话,在填写完一条信息保存了

之后,再填写一次信息,修改一下校区,点击保存即可。

 序号
 資産化均
 資産位用
 資産位用
 資産位用
 資産位用
 資産位用
 資産位用
 資産位用
 資産位用
 資産位用
 資産位用
 資産位用
 資産位用
 資産位用
 資産位用
 資産位用
 資産位用
 資産位用
 資産位用
 資産位用
 資産
 資産
 資産
 資産
 資産
 資産
 資産
 資産
 資産
 資産
 資産
 資産
 資産
 資産
 資産
 資産
 資産
 資産
 資産
 資産
 資産
 資産
 資産
 資産
 資産
 資産
 資産
 資産
 資産
 資産
 資産
 資産
 資産
 資産
 資産
 資産
 資産
 資産
 資産
 資産
 資産
 資産
 資産
 資産
 資産
 資産
 資産
 資産
 資産
 資産
 資産
 資産
 資産
 資産
 資産
 資産
 資産
 資産
 資産
 資産
 資産
 資産
 資産
 資産
 資産
 資産
 資産
 資産
 資産
 資産
 資産
 資産
 資産
 資産
 資産
 資産
 資産
 資産
 資産

这样,该门课程就是在两个校区都上课了。